## Veja como emitir seu certificado digital do tipo A1

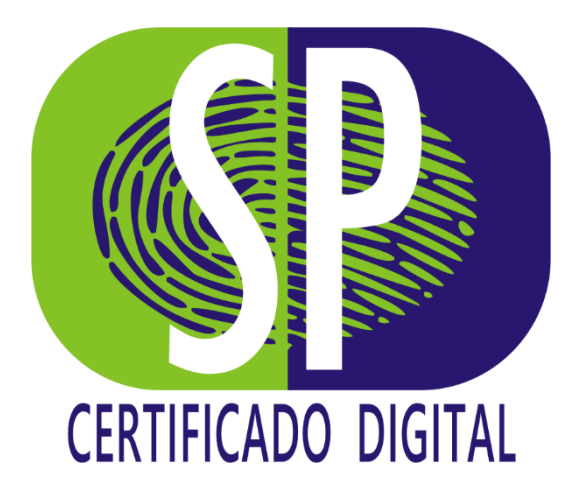

**1° Passo – Download** - Faça o download do Gerenciador de Certificados DigitalSign através do link -<u>https://spcertificadodigital.com.br/repositorio/downloads/Gerenciador</u>-

DigitalSign.exe

Nota: Este aplicativo é responsável pela emissão de seu certificado digital e está disponível apenas para sistemas operacionais Windows nas versões 7, 8 e 10.

**2° Passo – Gerenciador de Certificados DigitalSign** - Após a conclusão da instalação, dê um duplo clique no aplicativo que aparece em sua área de trabalho "Gerenciador de Certificados DigitalSign".

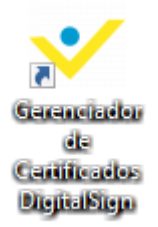

**3° Passo – Escolha da mídia digital** - Abra o Gerenciador de Certificados da DigitalSign selecionando a opção "**Certificados A1**" selecione em seguida o token onde deseja emitir o seu certificado digital, no nosso exemplo estamos utilizando um token do tipo smartcard. Após realizado a escolha da mídia você deverá clicar em "**Emitir certificado digital A1**".

| 🎸 Gerenciador de certificados l | DigitalSign                     |          | - 🗆 X                             |
|---------------------------------|---------------------------------|----------|-----------------------------------|
|                                 | digito                          |          | DISTAL                            |
| Certificados A1                 | Certificados A3                 |          |                                   |
| Lista de certificados instala   | dos no perfil do usuário atual: |          |                                   |
| Certificado                     |                                 | Validade | Senitir certificado digital A1    |
|                                 |                                 |          | ? Testar certificado digital A1   |
|                                 |                                 |          | 😻 Renovar certificado digital A1  |
|                                 |                                 |          | 🖺 Salvar cópia de segurança       |
|                                 |                                 |          | 🕩 Restaurar cópia de segurança    |
|                                 |                                 |          | 🗙 Apagar certificado digital      |
|                                 |                                 |          | C Atualizar lista de certificados |
|                                 |                                 |          | 🗟 Exportar para disp. móvel       |
|                                 |                                 |          |                                   |
|                                 |                                 |          | Sair                              |
|                                 |                                 |          | 2.0.7079.28550 - Produção         |

**4° Passo – Preencha os campos solicitados** - No e-mail de emissão enviado a você, localize o ID do Pedido bem como a senha de Emissão, conforme o exemplo a seguir:

| Emissão de certificado tipo e-CNPJ A3                                                                                                    |  |  |  |
|----------------------------------------------------------------------------------------------------|--|--|--|
| Olá, !<br>Siga as instruções abaixo para realizar a emissão do<br>Certificado Digital do Tipo A3 em casa ou no escritório:<br>Nome empresarial:       |  |  |  |
| Número do pedido: Senha de emissão:<br>93014-9925 5261397                                                                                             |  |  |  |
| Abrir guia de emissão                                                                                                    |  |  |  |
| Passo a passo de emissão:<br>1 - Através do seu navegador de internet, acesse o seguinte link:<br>http://boasvindas.divitalsingertificadora.com.br/A3 |  |  |  |

Agora você deverá retornar ao aplicativo e preencha os campos com as informações disponibilizadas no e-mail enviado a você.

**Nota:** O campo destinado ao preenchimento da "**Senha de Gerenciamento**" foi definido por você no ato da compra do seu certificado digital.

| 💙 Emissão de Certificado                                                      |                         |                  |                 |                   | ×        |
|-------------------------------------------------------------------------------|-------------------------|------------------|-----------------|-------------------|----------|
| Informações para a emissão<br>Entre com os dados para iniciar o processo de e | emissão:                |                  |                 |                   | ≫        |
| Número do pedido de certificado:                                              | -<br>(Número que consta | a no seu termo d | e titulatidade) |                   |          |
| Senha de gerenciamento:                                                       | (Senha definida no r    | nomento da con   | npra ou durante | e a validação pre | sencial) |
| Senha de emissão:                                                             | (Senha encaminhad       | la por e-mail)   |                 |                   |          |
|                                                                               |                         |                  |                 |                   |          |
|                                                                               |                         | Cancelar         | < Voltar        | Prosseguir >      | Terminar |

**5° Passo – Confirmação dos dados –** Verifique as informações que serão apresentadas e clique em "Prosseguir" se estiverem corretas.

| Tipo da informação         | Dados para conferência                  |  |
|----------------------------|-----------------------------------------|--|
| Tipo de certificado        | E-CNPJ A3 – Pessoa Jurídica - Sem mídia |  |
| Validade                   | 60                                      |  |
| Nome da empresa            |                                         |  |
| СNРЈ                       |                                         |  |
| Nome do titular            |                                         |  |
| CPF do titular             |                                         |  |
| Data de nascimento         |                                         |  |
| Endereço de e-mail         |                                         |  |
| NIS (identificação social) |                                         |  |
|                            |                                         |  |

**6° Passo – Confirmação dos dados –** Nesta etapa o Gerenciador de Certificados te apresentará duas opções de escolha, são elas:

### 1º Inicializar e formatar a mídia (Cartão ou Token)

Esta opção somente deverá ser selecionada caso você não possua outros certificados digitais instalados na mídia ou se os certificados instalados estiverem vencidos.

Nota: Aconselhamos a formatação da midia para que não ocorra problemas no acesso a sites onde este tipo de autenticação é exigida, bem como em softwares que buscam automaticamente os dados do certificado. Entretanto é de suma importância que tenha plena certeza das condições acima pois não nos responsabilizados por exclusões indevidas

## 2° Adicionar um novo certificado a mídia existente

Esta opção deve ser selecionada caso você possua outros certificados digitais na mídia em que esta realizando a nova emissão

|      |                                                                                                    | - |            |
|------|----------------------------------------------------------------------------------------------------|---|------------|
| 🌱 G  | <sup>3</sup> 🔹 Emissão de Certificado Digital — 🗌                                                                                                    | × | $] \times$ |
|      | Bem vindo ao Assistente de Emissão de Certificados A3<br>Por favor, leia as instruções abaixo com atenção                                                                                                    | ≽ |            |
| List | <ul> <li>Selecione uma das opções abaixo, em seguida clique para coletar as senhas da mídia.</li> <li>Inicializar e formatar a mídia (Cartão ou Token)<br/>Todos os certificados nela armazenados serão apagados.<br/>Novo rótulo da mídia:</li> <li>Adicionar um novo certificado a mídia existente<br/>O certificado será inserido sem apagar nenhum outro certificado existente</li> </ul> |   | Y          |
| <    | Informar Senhas da mídia<br>Atenção! Não remova o token ou cartão durante este processo de emissão.                                                                                                    |   |            |
|      | < Voltar Prosseguir                                                                                                    | > | es - Dev   |

**7° Passo – Emissão do Certificado** – Nesta etapa o certificado está sendo emitido em sua máquina, aguarde até a sua conclusão.

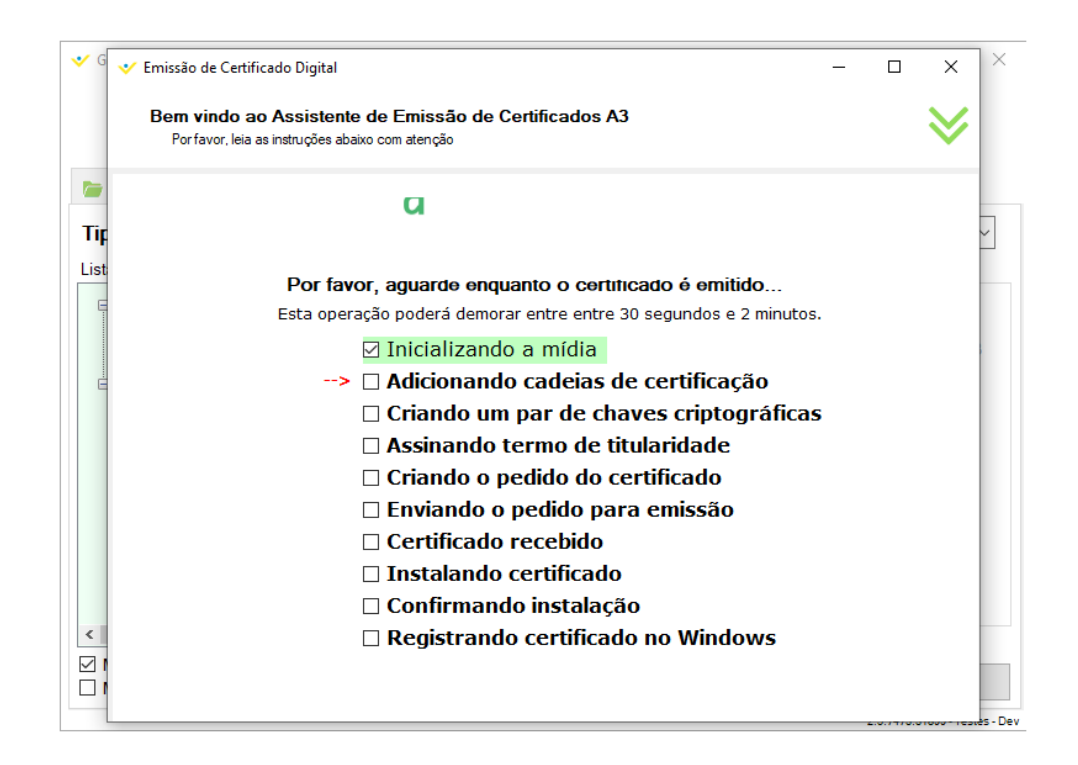

**8° Passo – Termo de Titularidade -** Após o processo de emissão do seu certificado digital você deverá ler e assinar o Termo de Titularidade.

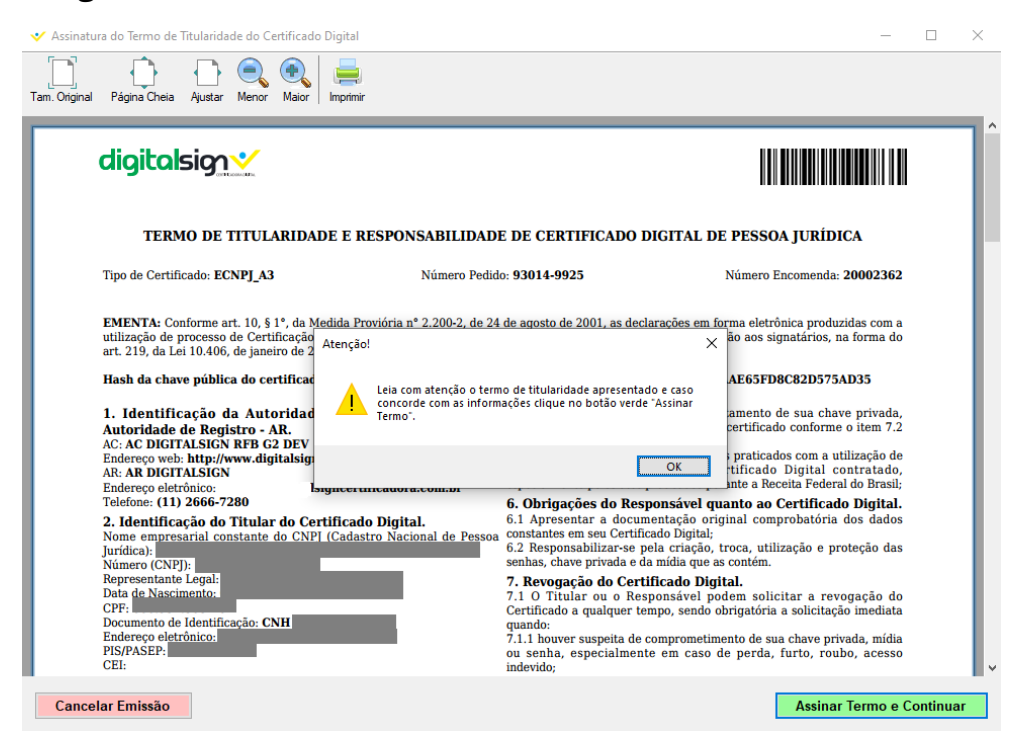

**9° Passo – Conclusão** - Após assinar o Termo de Titularidade o processo de emissão dará continuidade em seguida a mensagem "**Certificado emitido com sucesso**" lhe será apresentado.

| 🔸 C         | V Emissão de Certificado Digital —                                                                                                    | ×    | ] × [ |
|-------------|----------------------------------------------------------------------------------------------------|------|-------|
|             | Bem vindo ao Assistente de Emissão de Certificados A3<br>Por favor, leia as instruções abaixo com atenção                                                           | ≽    |       |
| Tip<br>List | Certificado emitido com sucesso!                                                                                                    |      | Y     |
|             | Após fechar este janela, você já poderá utilizar o seu certificado.<br>Você poderá realizar agora o teste de seu certificado, através da tela principal do gerencia | dor. |       |
|             |                                                                                                    |      |       |
| <           | Sai                                                                                                    | r    |       |

**9° Passo – Cópia de Segurança** - Nesta etapa será feita a cópia de segurança de seu certificado digital, clique em "Efetuar Cópia de Segurança".

×

💙 Emissão de Certificado

#### Certificado emitido com sucesso

Realização de cópia de segurança.

Seu certificado digital foi emitido e encontra-se instalado e registrado no Windows.

#### É importante que faça uma cópia de segurança de seu certificado agora e salve-a em um lugar seguro.

Você pode fazer uma cópia de segurança a qualquer momento pelo gerenciador de certificados digitalsign, mas recomendamos que a faça agora. Caso não possua uma copia e tenha algum problema em seu computador, você perderá o seu certificado digital sendo necessário adquirir um novo.

Efetuar Cópia de Segurança

**10° Passo – Formato do arquivo** - Escolha o formato da cópia de segurança de seu certificado.

| 💙 Cópia de segurança                                                                                     | ×        |
|----------------------------------------------------------------------------------------------------|----------|
| Seleção de tipo de arquivo<br>Selecione abaixo o tipo de arquivo para a realização da cópia de segurança |          |
| <ul> <li>Formato de arquivo PKCS#12 (Recomendado)</li> <li>Formato de arquivo PFX</li> </ul>             |          |
| Cancelar < Voltar Prosseguir >                                                                           | Terminar |

11° Passo – Senha da Cópia de Segurança - Escolha a senha da cópia de segurança de seu certificado, lembre-se de anotar pois esta senha é irrecuperável.

| 💙 Cópia de segurança                                        |                   | ×                     |
|-------------------------------------------------------------|-------------------|-----------------------|
| Senha de proteção<br>Escolha uma senha para proteger a cópi | a de segurança    |                       |
| Senha para proteção:<br>Confirmação da senha:               |                   |                       |
|                                                             | Cancelar < Voltar | Prosseguir > Terminar |

**12° Passo – Local de armazenamento do arquivo** - Escolha o local onde deseja salvar a cópia de segurança de seu certificado.

| 💙 Cópia de segurança                                                                           | ×        |
|------------------------------------------------------------------------------------------------|----------|
| Seleção de arquivo de destino<br>Escolha o caminho para salvar o arquivo da cópia de segurança |          |
| Caminho:                                                                                       |          |
|                                                                                                |          |
| Cancelar < Voltar Prosseguir >                                                                 | Terminar |

**13° Passo – Nome do Arquivo** - Defina o local e nome do arquivo do certificado. Pronto cópia de segurança realizada com sucesso.

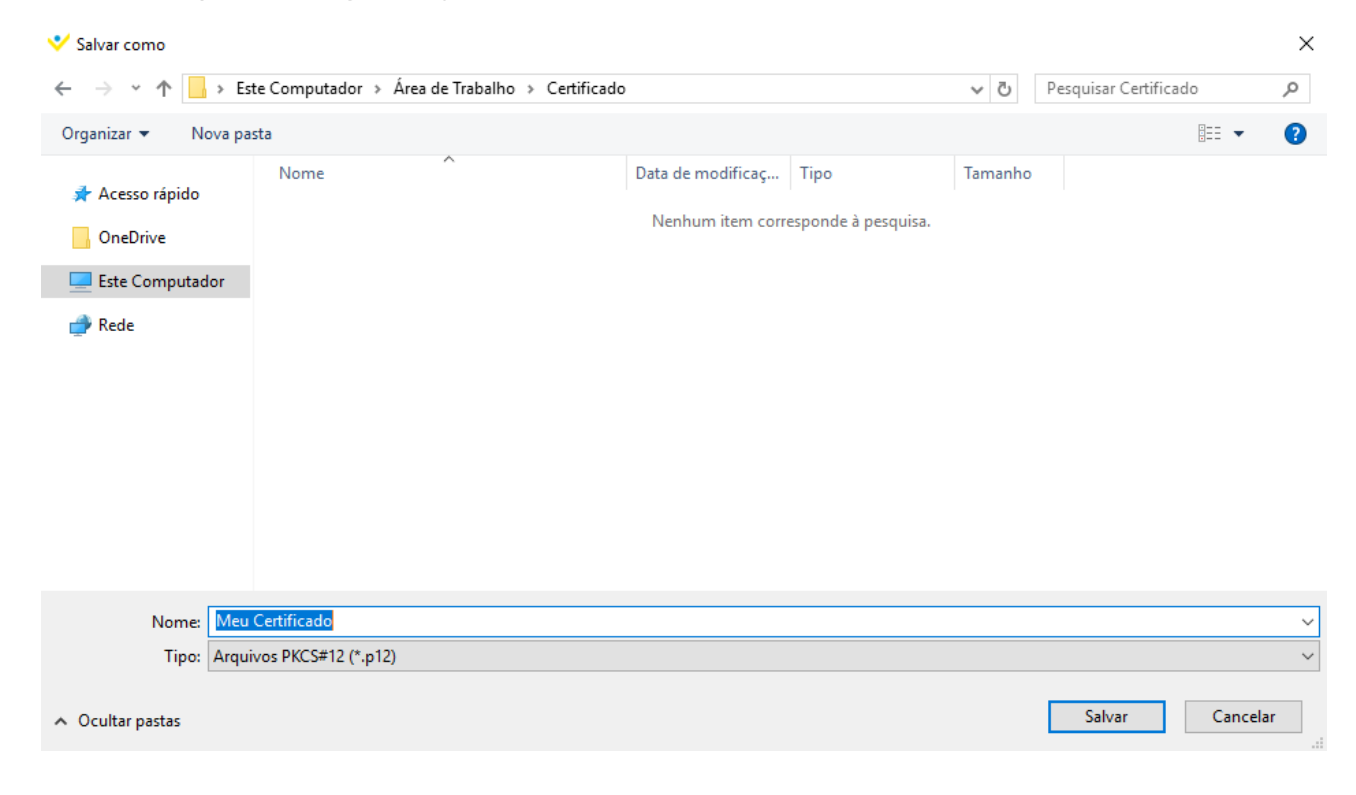

# PARABÉNS!

O seu certificado digital já encontra-se emitido.

O processo de emissão é único e não poderá ser efetuado novamente.

A SP CERTIFICADO DIGITAL não mantém a guarda das senhas PIN e PUK de seu certificado digital, sendo assim não é possível a sua recuperação.

Em caso de dúvidas consulte as políticas da SP CERTIFICADO DIGITAL em nosso website.

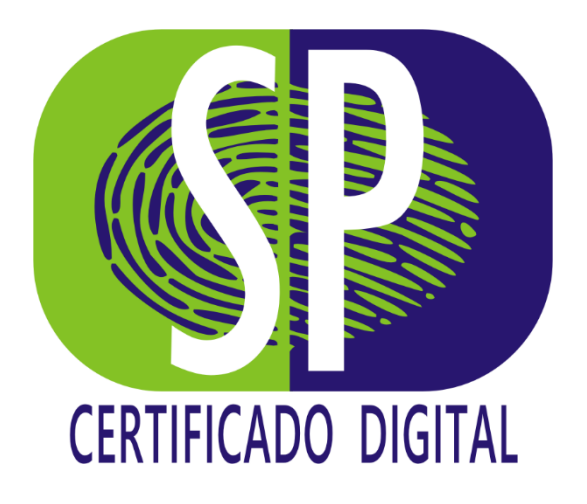